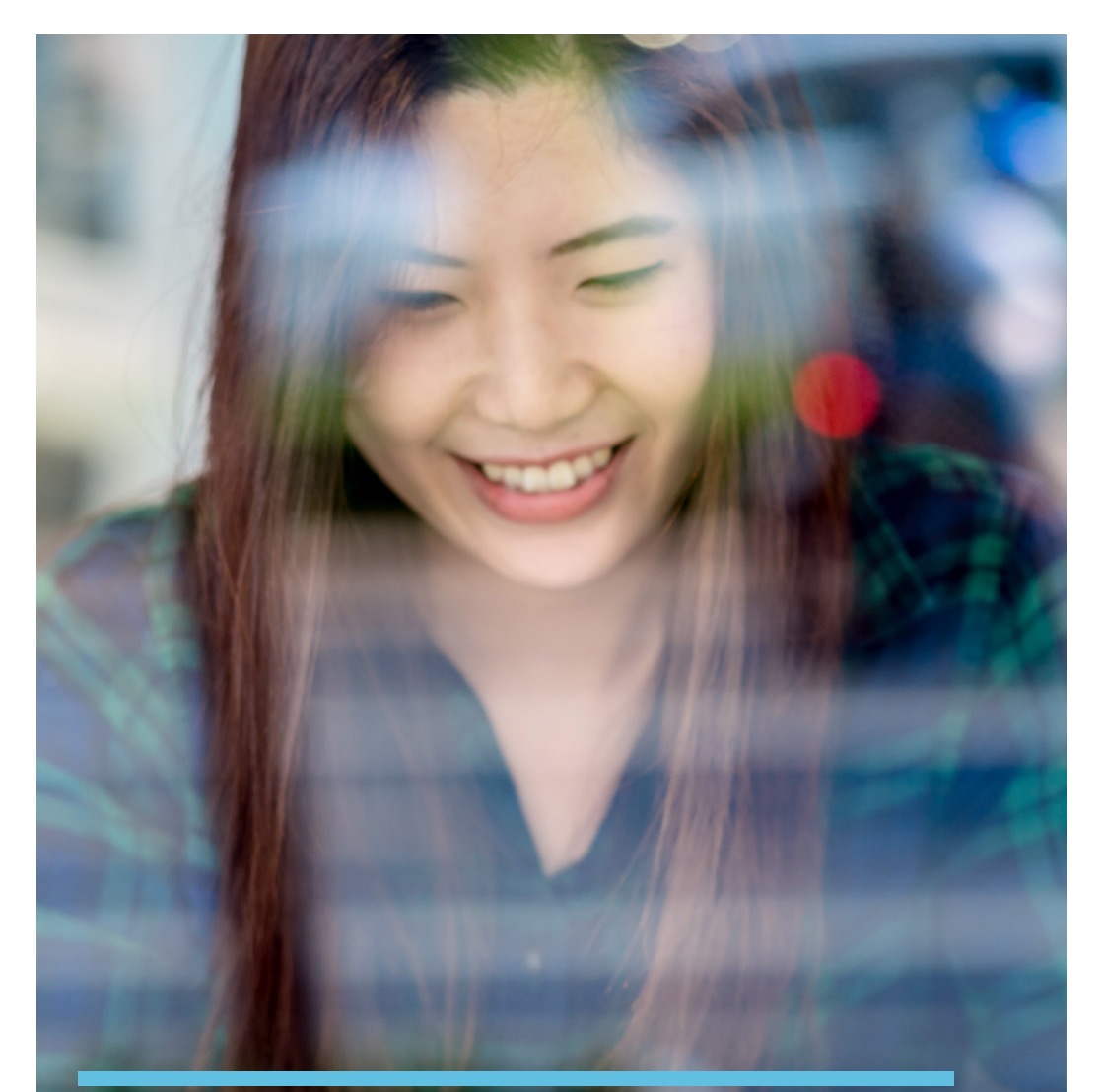

#### **SELF SERVICE BOOKING**

User Guide

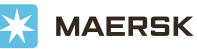

### The **Booking Information** Page

Captures your core booking information, which includes details about:

- Where the shipment starts from
- What is being shipped
- The shipment's destination
- The person booking the shipment
- The weight of the cargo
- The size, type and number of containers requested.

Earliest departure date

| LINE                                                      | JENEDUELS                    |               |                    | WANA          |                     | . MANUE        |
|-----------------------------------------------------------|------------------------------|---------------|--------------------|---------------|---------------------|----------------|
| 1 Booking Information 2 Select sailing                    | 3 Required details           | 4 Optio       | nal details        | 5 Revie       | ·· — (              | 6 Confirmation |
| Your booking details                                      |                              |               |                    |               |                     |                |
| Origin                                                    |                              | C Destination |                    |               |                     |                |
| Location                                                  |                              | Location      |                    |               |                     |                |
| Please select                                             |                              | Please se     | lect               |               |                     |                |
| Service mode                                              |                              | Service more  | le                 |               |                     |                |
| MERCHANT HAULAGE (CY)                                     | CARRIER HAULAGE (SD)         | MER           | ICHANT HAULAGE (C' | 0             | CARRIER HAULA       | GE (SD)        |
| Price owner                                               |                              |               |                    |               |                     |                |
| Price owner<br>The price owner is the company who owns th | ne contract with the carrier |               |                    |               |                     |                |
| + ADD                                                     |                              |               |                    |               |                     |                |
| Earliest departure date                                   |                              | _             |                    |               |                     |                |
| 24 APR 2018                                               | Ċ                            |               |                    |               |                     |                |
| Containers within your booking                            |                              |               |                    |               |                     |                |
| Commodity                                                 |                              |               |                    |               |                     |                |
| Please select                                             |                              | ]             |                    |               |                     |                |
|                                                           |                              | Number of con | tainers            | Weight per co | ntainer (kg - cargo | only)          |
| Container type & size                                     |                              |               |                    |               |                     |                |

#### The **Select Sailing** Page

This is the second page in the booking flow. This page:

- Provides all the different route options, with their respective rates and itineraries
- Allows you to review a number of different sailing options and choose the route which you most prefer.

| SCHEDULES       RATES       BOK       HELP       MANGE SHIPMENTS         Image: Source information       Image: Source information                                                                                                    | CHEDULES     RATES     BOOK     HELP     MANAGE SHIPMENTS     FINANCE       equired details     Image: Confirmation     Image: Confirmation     Image: Confirmation     Image: Confirmation       NDON     Voyage number     Image: Confirmation     Image: Confirmation       NDON     Voyage number     Image: Confirmation       Image: Confirmation     Image: Confirmation     Image: Confirmation       NDON     Voyage number     Image: Confirmation       Image: Confirmation     Image: Confirmation     Image: Confirmation       Image: Confirmation     Image: Confirmation     Image: Confirmation       Image: Confirmation     Image: Confirmation     Image: Confirmation       Image: Confirmation     Image: Confirmation     Image: Confirmation       Image: Confirmation     Image: Confirmation     Image: Confirmation       Image: Confirmation     Image: Confirmation     Image: Confirmation       Image: Confirmation     Image: Confirmation     Image: Confirmation       Image: Confirmation     Image: Confirmation     Image: Confirmation       Image: Confirmation     Image: Confirmation     Image: Confirmation       Image: Confirmation     Image: Confirmation     Image: Confirmation       Image: Confirmation     Image: Confirmation     Image: Confirmation       Image: Confirmation     < |
|----------------------------------------------------------------------------------------------------|----------------------------------------------------------------------------------------------------|
| Control information       2 Select salling       3 Required details       0 Optional details       9 Review       0         Calling optional       Barris       Arrives       Vessel       Voyage number       0       0       0       0       0       0       0       0       0       0       0       0       0       0       0       0       0       0       0       0       0       0       0       0       0       0       0       0       0       0       0       0       0       0       0       0       0       0       0       0       0       0       0       0       0       0       0       0       0       0       0       0       0       0       0       0       0       0       0       0       0       0       0       0       0       0       0       0       0       0       0       0       0       0       0       0       0       0       0       0       0       0       0       0       0       0       0       0       0       0       0       0       0       0       0       0       0       0       0       0                                                                                                    | equired details                                                                                                    |
| Salling options         Departs       Arrives       Vessel       Voyage number         25 ADR 2017       MSC LONDON       647E         Rotterdam       Melbourne       SHOW 0         LDAD MORE       LDAD MORE       SHOW 0         Disclaimer:       These dates and times are estimated and subject to change. All times are local.       The rate on the invoice will be based on the price owner and Named Account Dustomer (if applicable), commodity, equipment, service contract number, vessel and rr         booking confirmation basis your selection at booking. If you would like to change any of above booking parameters, please send your amendment before the pick up or container                                                                                                    | NDON 647E BIOW DETALLS V<br>LOAD MORE<br>are local.<br>count Customer (If applicable), commodity, equipment, service contract number, vessel and route on the<br>to change any of above booking parameters, please send your amendment before the pick up of the<br>to change any of above booking parameters, please send your amendment before the pick up of the                                                                                                    |
| Departs       Arrives       Vessel       Voyage number         25 ADR 2017       0.3 JUN 2017       MSC LONDON       647E         Rotterdam       Melbourne       647E         Interdam       Melbourne       SHOW O         LOAD MORE       Disclaimer:       SHOW O         These dates and times are estimated and subject to change. All times are local.       The rate on the invoice will be based on the price owner and Named Account Customer (If applicable), commodity, equipment, service contract number, vessel and re booking confirmation basis your selection at booking. If you would like to change any of above booking parameters, please send your amendment before the pick up container                                                                                                    | NDON 647E GROW<br>647E GROW<br>LOAD MORE<br>Terms for Carriage Terms Of Payment<br>40-                                                                                                    |
| Rotterdam Melbourne SHOW TO Exclose the set of the set of the set | LOAD MORE  are local.  count Customer (If applicable), commodity, equipment, service contract number, vessel and route on the to change any of above booking parameters, please send your amendment before the pick up of the Terms for Carriage Terms Of Payment 40-                                                                                                    |
| LOAD MORE  Disclaimer: These dates are estimated and subject to change. All times are local. The rate on the invoice will be based on the price owner and Named Account Customer (if applicable), commodity, equipment, service contract number, vessel and re booking confirmation basis your selection at booking. If you would like to change any of above booking parameters, please send your amendment before the pick up of container                                                                                                    | LOAD MORE are local. count Custom (if applicable), commodity, equipment, service contract number, vessel and route on the to change any of above booking parameters, please send your amendment before the pick up of the Terms for Carriage Terms Of Payment                                                                                                    |
| LOAD MORE Disclaimer: These dates and times are estimated and subject to change. All times are local. The rate on the invoice will be based on the price owner and Named Account Customer (if applicable), commodity, equipment, service contract number, vessel and re booking confirmation basis your selection at booking. If you would like to change any of above booking parameters, please send your amendment before the pick up of container                                                                                                    | LOAD MORE<br>are local.<br>count Customer (If applicable), commodity, equipment, service contract number, vessel and route on the<br>to change any of above booking parameters, please send your amendment before the pick up of the<br>Torms for Carriage Terms Of Payment<br>40-                                                                                                    |
| LIARD MORE Disclaimer: These dates and times are estimated and subject to change. All times are local. The rate on the invoice will be based on the price owner and Named Account Customer (if applicable), commodity, equipment, service contract number, vessel and re booking confirmation basis your selection at booking. If you would like to change any of above booking parameters, please send your amendment before the pick up o container                                                                                                    | LOAD MORE<br>are local.<br>count Customer (If applicable), commodity, equipment, service contract number, vessel and route on the<br>to change any of above booking parameters, please send your amendment before the pick up of the<br>Terms for Carriage Terms Of Payment<br>ΔD-                                                                                                    |
| Disclaimer:<br>These dates and times are estimated and subject to change. All times are local.<br>The rate on the invoice will be based on the price owner and Named Account Customer (if applicable), commodity, equipment , service contract number, vessel and re<br>booking confirmation basis your selection at booking. If you would like to change any of above booking parameters, please send your amendment before the pick up of<br>container                                                                                                    | are local.<br>count Customer (If applicable), commodity, equipment , service contract number, vessel and route on the<br>to change any of above booking parameters, please send your amendment before the pick up of the<br>Terms for Carriage Terms Of Payment                                                                                                    |
| Disclaimer:<br>These dates and times are estimated and subject to change. All times are local.<br>The rate on the invoice will be based on the price owner and Named Account Customer (if applicable), commodity, equipment, service contract number, vessel and re<br>booking confirmation basis your selection at booking. If you would like to change any of above booking parameters, please send your amendment before the pick up of<br>container                                                                                                    | are local.<br>count Customer (If applicable), commodity, equipment , service contract number, vessel and route on the<br>to change any of above booking parameters, please send your amendment before the pick up of the<br>Terms for Carriage Terms Of Payment<br>40-                                                                                                    |
| These dates and times are estimated and subject to change. All times are local.<br>The rate on the invoice will be based on the price owner and Named Account Customer (if applicable), commodity, equipment , service contract number, vessel and n<br>booking confirmation basis your selection at booking. If you would like to change any of above booking parameters, please send your amendment before the pick up<br>container                                                                                                    | are local.<br>Icount Customer (If applicable), commodity, equipment, service contract number, vessel and route on the<br>to change any of above booking parameters, please send your amendment before the pick up of the<br>Terms for Carriage Terms Of Payment<br>40-                                                                                                    |
| The set of the mode and or based of the proceeding of the and anney Account outcome () approader, commonly, equipment, set we contact hander, essentiant<br>booking confirmation basis your selection at booking. If you would like to change any of above booking parameters, please send your amendment before the pick up<br>container                                                                                                    | to change any of above booking parameters, please send your amendment before the pick up of the Torms for Carriage Terms Of Payment å⊡-                                                                                                    |
| container                                                                                                    | Terms for Carriage Terms Of Payment<br>å⊡-                                                                                                    |
|                                                                                                    | Terms for Carriage Terms Of Payment<br>≜⊡-                                                                                                    |
|                                                                                                    | Torms for Carriage Torms Of Payment<br>∄⊐•                                                                                                    |
|                                                                                                    | Terms for Carriage Terms Of Payment<br>≜⊡-                                                                                                    |
|                                                                                                    | Terms for Carriage Terms Of Payment<br>å⊡-                                                                                                    |
| Legal and site information:                                                                                                    | ierms ter Garriage ierms Ur Payment<br>å⊡-                                                                                                    |
| Terms of Use Privacy & Cookie policy Terms for Carriage Terms of Payment                                                                                                    |                                                                                                    |
|                                                                                                    |                                                                                                    |
|                                                                                                    | © <u>Maersk Line</u> . All rights reserved                                                                                                    |

Click on Show Details To View Route Details and Price Details

#### The **Required Details** Page

Next, you will be prompted to enter all the mandatory information required to process a booking. The page contains details such as:

- Pick-up date
- Container return drop-off location.

There are also optional fields you could enter for more clarity.

|                                                                                          |                                                                        | SCHEDULES                                 | RATES   | BOOK              | HELP | MANAGE SHIPMENTS | FINANC        |
|------------------------------------------------------------------------------------------|------------------------------------------------------------------------|-------------------------------------------|---------|-------------------|------|------------------|---------------|
| Booking Information - S                                                                  | elect seiling                                                          | 3 Required details                        | 4       | Optional details  |      | 5 Review         | 6 Confirmati  |
| Required details<br>These details are required to complete yo                            | ur booking                                                             |                                           |         |                   |      |                  |               |
| Amenge container rand                                                                    | haulaga                                                                |                                           |         |                   |      |                  |               |
| Arrange container yaru                                                                   | naulage                                                                |                                           |         |                   |      |                  |               |
| Container pick-up depot                                                                  |                                                                        |                                           |         |                   |      |                  |               |
| CY 3, Conpack, Container Parl<br>Industriholmen 7, Avedoere H                            | tner<br>olme2650 Hvidovre                                              |                                           |         |                   |      |                  |               |
|                                                                                          |                                                                        |                                           |         |                   |      | SHOW MORE        | DEPOT OPTIONS |
| Pick-up date                                                                             |                                                                        |                                           | Haulage | eference (optiona | al)  |                  |               |
| DD MM YYYY                                                                               |                                                                        | ť                                         | 5       |                   |      |                  |               |
|                                                                                          |                                                                        |                                           |         |                   |      |                  |               |
| Container return drop-<br>Depot<br>APM TERMINAL MAASVLAKTE II<br>EUROPANEG 910<br>3199LC | off location<br>Opening times<br>Monday - Friday<br>Saturday<br>Sunday | 09:00-17:00<br>12:00-00:00<br>09:00-23:59 |         |                   |      |                  |               |

### The **Optional Details** Page

Any surcharges which are filed as a part of contract will be displayed under 'Value Added Services' (aka VAS).

Buy Value Added Services (VAS) available in your country while you book online with us.

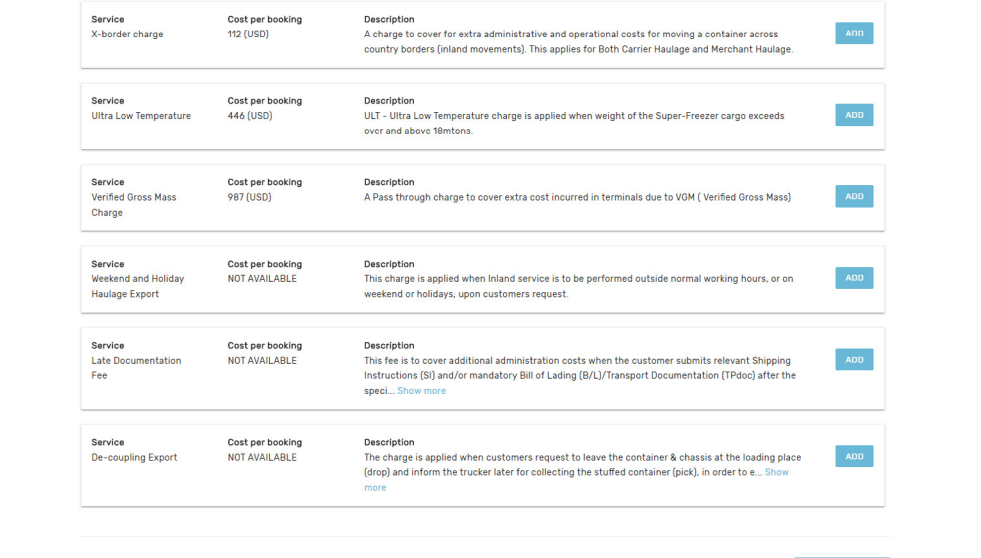

REVIEW BOOKING

Legal and site information: Terms of Use About This Site

Privacy & Cookie policy æ°µæ^• ICP 备 13023535 å⊡• Terms for Carriage

Terms Of Payment

© Maersk Line. All rights reserved

## The **Review Booking** Page

This page allows you to see a summary of your booking information:

- Each section has an 'edit' link to allow you to go back and change your booking details
- If all the information is in order, you can go ahead and click the 'Submit Booking' button.

|                                                                  | _                                                          | _                                    |                            |
|------------------------------------------------------------------|------------------------------------------------------------|--------------------------------------|----------------------------|
| Booking information - Select se                                  | ailing Required details                                    | Optional details                     | 5 Review 6 Confirm         |
| Review booking                                                   |                                                            |                                      |                            |
| Booking information                                              |                                                            |                                      |                            |
| <b>Origin</b><br>RotterDamm (Zuid-Holland), Netherlands          | Destination<br>Copperas Cove (Tom State), United<br>States |                                      |                            |
| Commodity<br>Alcoholic beverages                                 | Price owner<br>TRANSLINK SHIPPING INC                      | Named Account Customer (NAC)<br>ASDA |                            |
| Container type<br>40 DRY 8' 6"                                   | Container quantity<br>1                                    | Container weight<br>1000 KGS         | Special conditions<br>None |
|                                                                  | ,                                                          | € EDIT                               |                            |
| Sailing selection                                                |                                                            |                                      |                            |
| Container yard haulage                                           |                                                            |                                      |                            |
| Payment details                                                  |                                                            |                                      |                            |
| Customer allocation summary                                      |                                                            |                                      |                            |
| Parties                                                          |                                                            |                                      |                            |
| Additional references<br>UCR (Shipper Unique Consignment Ref)    | 6545465                                                    |                                      |                            |
| Loading instructions<br>Has the Export Licence been received for | the booked cargo.                                          |                                      |                            |

# The **Confirmation** Page

This page shows your request along with your booking reference number.

|                           |                                                                                               |                                                                   |              |                 |      | 🔿 ENGLISH        |                |
|---------------------------|-----------------------------------------------------------------------------------------------|-------------------------------------------------------------------|--------------|-----------------|------|------------------|----------------|
|                           | ERSK                                                                                          | SCHEDU                                                            | LES RATES    | воок            | HELP | MANAGE SHIPMENTS | FINANCE        |
| Book                      | cing information — 🔗 Select                                                                   | sailing 🛛 🔗 Required d                                            | etails — 🕑 O | otional details |      | Review           | 6 Confirmation |
| Гhanl                     | x you for booking wit                                                                         | h us                                                              |              |                 |      |                  |                |
| t has beer                | n successfully booked                                                                         |                                                                   |              |                 |      |                  |                |
|                           | Booking number: 123456789                                                                     |                                                                   |              |                 |      |                  |                |
| ۲                         | Shipment deteila                                                                              | ROTTERDAM to MELBOURNE<br>Alcoholic beverages<br>1 x 40 DRY 8' 6* |              |                 |      |                  |                |
| -                         | Key information                                                                               |                                                                   |              |                 |      |                  |                |
| •                         | Vessel                                                                                        | Voyage                                                            | Ship sailing |                 |      | Ship arrival     |                |
|                           | MSC LONDON                                                                                    | 647E                                                              | 25 APR 201   | 7               |      | 03 JUN 2017      |                |
| Nhat<br>oading in<br>DHas | you need to know<br>istructions and local restrictions<br>the Export Licence been received fo | or the booked cargo.                                              |              |                 |      |                  |                |
| Summ<br>In email s        | 1ary<br>ummary will be sent to your register                                                  | red email addresses as applicable.                                |              |                 |      |                  |                |
| Next s                    | steps<br>w booking or manage existing bookin                                                  | ngs.                                                              |              |                 |      |                  |                |
| incute inc.               |                                                                                               |                                                                   |              |                 |      |                  |                |
| egal and sit              | a Information:                                                                                |                                                                   |              |                 |      |                  |                |

#### Your promise. Delivered.

www.maerskline.com